# How to transfer one dataset from one server to another

# Step 1 (category option)

Identify category option name and uid

- 1. Find category uid from which all the category option listed. Prepare csv file for import.
- 2. Download the list using the link bellw,
  - ...../api/categories/<u>pid</u>.csv
- 3. Repeat no 2 for each category and list the name and uid of all the category options.

| Pa | ste 🛷 Format Painter 🏼 🎚 🖌 👖  | <u>u</u> -   🗄 -   🌺 | • <u>A</u> • <b>E</b> |
|----|-------------------------------|----------------------|-----------------------|
|    | Clipboard 🕞                   | Font                 | Es.                   |
|    | A1 🔻 🦳                        | <i>f</i> ∗ name      |                       |
|    | А                             | В                    | С                     |
| 1  | name                          | uid                  | code                  |
| 2  | Cured                         | mfpBs0gEUmf          |                       |
| 3  | Treatment Completed           | x7CxKsvyHpg          |                       |
| 4  | Died                          | h5i9sJbvgHk          |                       |
| 5  | Failure                       | n2KV8eWG21x          |                       |
| 6  | Lost to follow up (Defaulted) | V0o6NQ8rU0t          |                       |
| 7  | Transfered out                | VYMrtafUmYX          |                       |
| 8  | Not evaluated                 | oMerXlievpO          |                       |
| 9  | Cured                         | mfpBs0gEUmf          |                       |
| 10 | Treatment Completed           | x7CxKsvyHpg          |                       |
| 11 | Died                          | h5i9sJbvgHk          |                       |
| 12 | Failure                       | n2KV8eWG21x          |                       |
| 13 | Lost to follow up (Defaulted) | V0o6NQ8rU0t          |                       |
| 14 | Transfered out                | VYMrtafUmYX          |                       |
| 15 | Not evaluated                 | oMerXlievpO          |                       |
| 16 |                               |                      |                       |
|    |                               |                      |                       |

# Step 2 (category)

3.

Identify category and prepare json file for import.

- 1. Export category using detailed export functionalities
- 2. Remove all user and publicaccess,

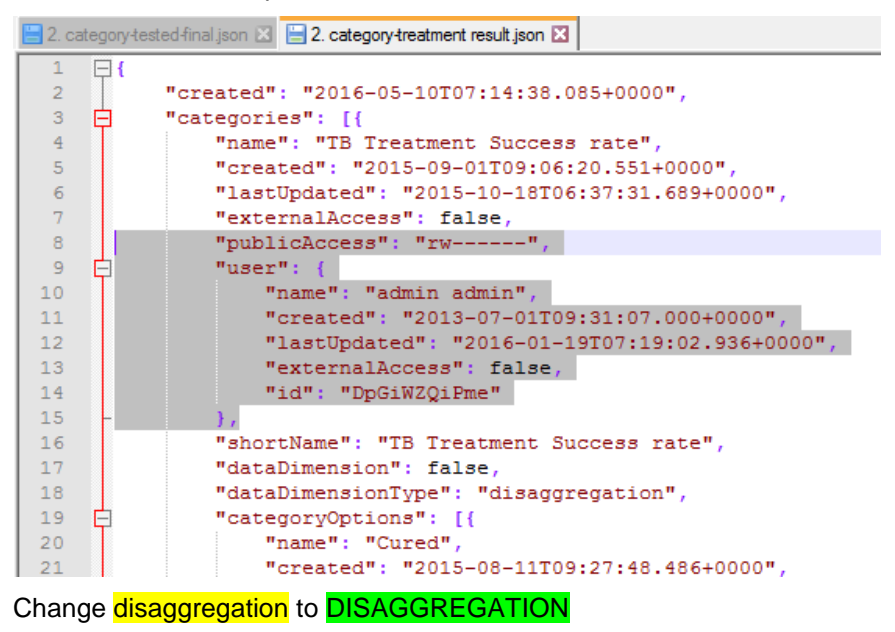

#### Step 3 (category combo)

Identify category combination list and prepare json file for import

- 1. Download the category combination list as json format using detailed metadata export.
- 2. Remove user and publicaccess

| 🔚 68-da | ataset.json | 🔀 🔚 3. categorycombo-activities-final json 🔀 블 3. categorycombo-treatment result json 🔀 |
|---------|-------------|-----------------------------------------------------------------------------------------|
| 1       | <b>F</b> (  |                                                                                         |
| 2       |             | "created": "2016-05-10T07:26:51.034+0000",                                              |
| 3       | Þ           | "categoryCombos": [{                                                                    |
| 4       |             | "name": "TB patient treatment result registered",                                       |
| 5       |             | "created": "2015-09-01T10:34:53.187+0000",                                              |
| 6       |             | "lastUpdated": "2015-10-27T09:01:17.303+0000",                                          |
| 7       |             | "externalAccess": false,                                                                |
| 8       |             | "publicAccess": "rw",                                                                   |
| 9       | Ę.          | "user": {                                                                               |
| 10      |             | "name": "Nayeem Al Mifthah",                                                            |
| 11      |             | "created": "2013-05-27T03:52:41.000+0000",                                              |
| 12      |             | "lastUpdated": "2015-08-09T02:23:39.965+0000",                                          |
| 13      |             | "externalAccess": false,                                                                |
| 14      |             | "id": "ArRNV8STeCP"                                                                     |
| 15      | -           | ),<br>},                                                                                |
| 16      | Ę.          | "categories": [{                                                                        |
| 17      |             | "name": "TB Treatment Success rate",                                                    |
| 18      |             | "created": "2015-09-01T09:06:20.551+0000",                                              |
| 19      |             | "lastUpdated": "2015-10-18T06:37:31.689+0000".                                          |

3. Replace this line "dimensionType": "disaggregation", with "dataDimensionType": "DISAGGREGATION",

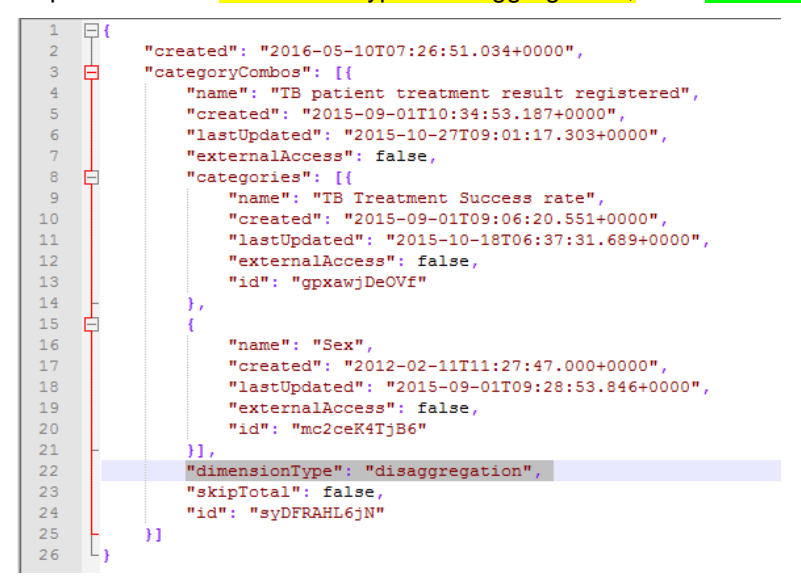

# Step 4 (data element)

Create data element list and prepare csv formatted file for import.

- 1. Create data element group
- 2. Use the query bellow to prepare csv formatted file,

SELECT

dataelement.name,

- dataelement.uid,
- dataelement.code,

dataelement.shortname,

- dataelement.description,
- dataelement.formname,
- dataelement.domaintype,
- dataelement.valuetype,

dataelement.aggregationtype,

dataelement.numbertype,

categorycombo.uid

#### FROM

public.dataelement,

public.dataelementgroup,

public.dataelementgroupmembers,

public.categorycombo

#### WHERE

dataelement.dataelementid = dataelementgroupmembers.dataelementid AND dataelement.categorycomboid = categorycombo.categorycomboid AND dataelementgroupmembers.dataelementgroupid = dataelementgroup.dataelementgroupid and dataelementgroup.dataelementgroupid=groupid order by dataelement.name ASC;

3. Copy and prepare the csv formatted file for uploading.

### Step 5 (indicator)

Prepare indicator list

- 1. Create indicator group.
- 2. Export indicator list using detailed meta-data export
- 3. Remove user and publicaccess

# Step 6 (category option combo)

1. Get the list of category option combo using the following link, please change the uid of the category and the war file link.

...../api/categoryOptionCombos.json?fields=name,id,displayName,categoryCombo[nam e,id],categoryOptions[name,id]&paging=false&filter=categoryCombo.id:eq:syDFRAHL6jN

#### Recommendation

1. Please dry run before doing final execution.

| Import           | Meta-Data Import |                            |  |  |
|------------------|------------------|----------------------------|--|--|
| Meta-Data Import | File             | Chasse File No file chosen |  |  |
| Data Import      | Format           | XML T                      |  |  |
| GML Import       | Dry run          | No                         |  |  |
| Event Import     | Strategy         | No<br>Yes<br>More options  |  |  |
| Export           |                  | Import                     |  |  |
| Meta-Data Export |                  |                            |  |  |

# Prepared by:

Mohammad Ullah

Technical Advisor – Health Information System HISP Bangladesh M+88 01963156988 E munnabcis@gmail.com S mohammad\_ullah\_giz Web <u>http://lnkd.in/gQrxXz</u>

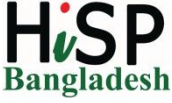